| SCION                                                                                                    | Tech Tip            | S-TT-0069-13           | September 13, 2013 |
|----------------------------------------------------------------------------------------------------|---------------------|------------------------|--------------------|
| Subject<br>XM Re-Registratio                                                                                                    | n with Radio l      | Jnit Swap              | Market<br>USA      |
| Audio/Visual/Telematics                                                                                                    |                     | AudioNideo             |                    |
| 2004-2014 Models with Sa                                                                                                    | atellite Radio      |                        |                    |
| APPLICABLE VEHICLES                                                                                                    |                     |                        |                    |
| 2008-2014                                                                                                    | хD                  | 2013                   | iQ EV              |
| 2004-2006, 2008-2014                                                                                                    | xB                  | 2005-2014              | tC                 |
| 2004-2006                                                                                                    | хА                  | 2012-2014              | iQ                 |
| CONDITION                                                                                                    |                     |                        |                    |
| To receive satellite radio functions after the initial trial period has expired, the customer must enter into a contract with XM Satellite Radio Inc. After entering into a contract, registration of an 8-digit XM Radio ID is required. This 8-digit XM Radio ID is found by turning to channel "0" of the satellite radio. |                     |                        |                    |
| When a new radio head unit is installed in a vehicle, the XM registration does not automatically transfer to the new radio unit.                                                                                                    |                     |                        |                    |
|                                                                                                    |                     |                        |                    |
| Note. If the customer does not subscribe to XM services this process is not necessary.                                                                                                    |                     |                        |                    |
| RECOMMENDATIONS                                                                                                    |                     |                        |                    |
| Before removing the old radio, record the original XM Radio ID from channel "0" of the satellite radio.                                                                                                    |                     |                        |                    |
| When the radio is replaced, the new XM Radio ID must be re-registered through XM Satellite Radio<br>Inc. The new XM Radio ID is also found on channel "0" of the new satellite radio.                                                                                                    |                     |                        |                    |
| Re-registration can be done by calling SiriusXM Dealer Support at 1-800-852-9696.                                                                                                    |                     |                        |                    |
| <ul> <li>Provide the old Radio ID and ask to transfer the service on this radio to the new Radio ID.</li> <li>Confirm with the agent that the old Radio ID has been deactivated.</li> </ul>                                                                                                    |                     |                        |                    |
| <ul> <li>Confirm which services are being transferred (e.g. Audio only or Audio and Traffic and<br/>TravelLink.)</li> </ul>                                                                                                    |                     |                        |                    |
| <ul> <li>Ask the SXM Dealer Support Agent to send an activation signal to the new radio and confirm<br/>the radio is working. If necessary, dealer can perform the signal refresh by entering the new<br/>Radio ID into the SiriusXM Radio Signal Refresh Website (See Linked Reference #1).</li> </ul>                       |                     |                        |                    |
| In the case that the original Radio ID is not available, the VIN may be used in place of the Radio ID to determine the account and subscription of the vehicle.                                                                                                    |                     |                        |                    |
| LINK REFERENCES                                                                                                    |                     |                        |                    |
| 1. <u>SiriusXM Radio Sig</u>                                                                                                    | gnal Refresh Websit | e (www.siriusxm.com/oe | mrefresh)          |
|                                                                                                    |                     | 2                      |                    |
| Expires On 09/12/2014 @ 2012 To: oto Motor Solos USA                                                                                                    |                     |                        |                    |
| Ver.2.182820118                                                                                                    |                     |                        |                    |